## Standaard router via zachte toetsen op de SPA300 en SPA500 IP-telefoonserie configureren

## Doel

Een standaardrouter kan zo worden geconfigureerd dat wanneer geen andere route bekend is voor het doeladres van een bepaald IP-pakket, de telefoon het naar zijn standaardrouter stuurt. De router zal dan in staat zijn om het naar zijn juiste bestemming te sturen.

Dit document legt uit hoe u de standaardrouter op de SPA300 en SPA500 IP-telefoons kunt configureren.

## Toepasselijke apparaten

- · SPA300 IP-telefoonSeries.
- · SPA500 IP-telefoonSeries.

## Standaard router

Stap 1. Druk op de knop Setup om het setup-menu te openen.

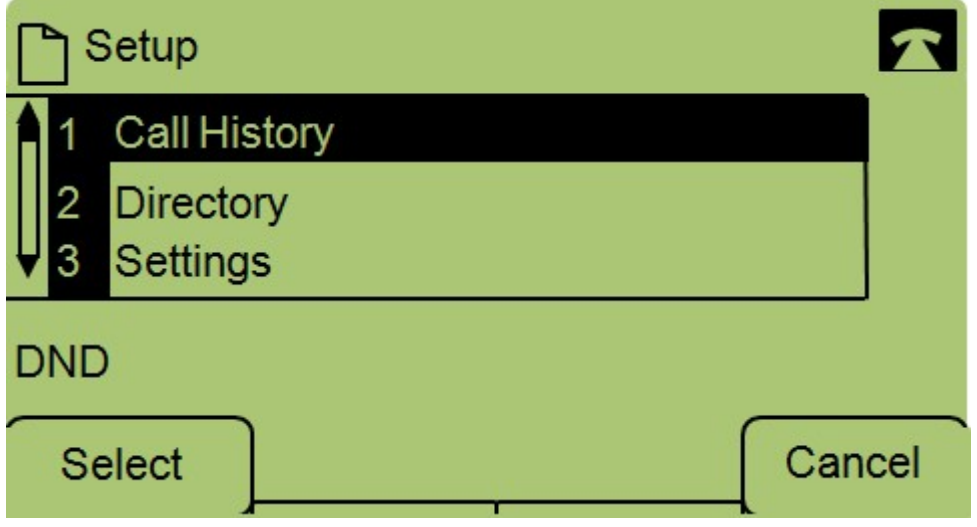

Stap 2. Navigeer naar instellingen.

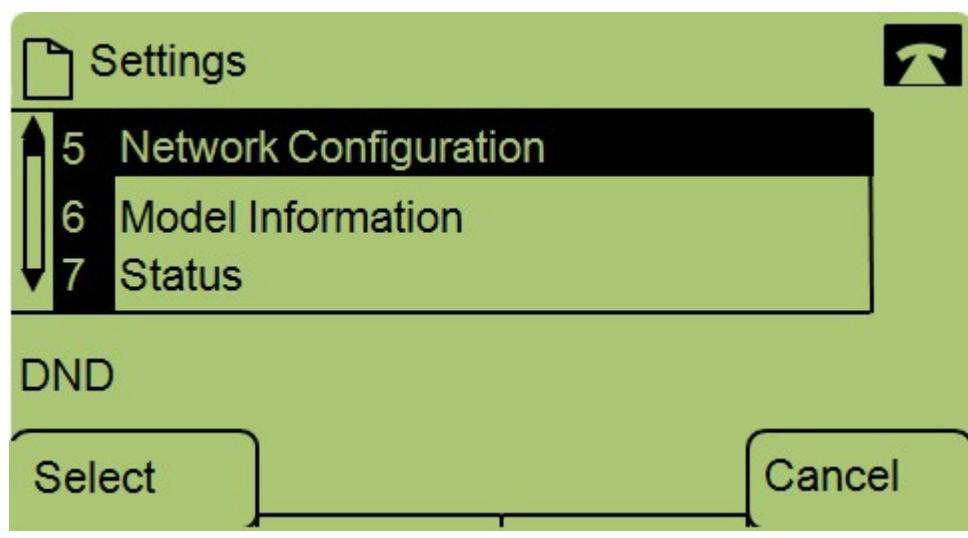

Stap 3. Navigeer naar netwerkconfiguratie.

| Network Configuration | ĩ  |
|-----------------------|----|
| 8 Default Router      |    |
| 10.1.1.1              |    |
| 9 DNS Server 1        |    |
| DND                   |    |
| SaveEdit Cance        | el |

Stap 4. Navigeer naar Standaardrouter en druk op Bewerken.

| Network Configuration |    |       |        |
|-----------------------|----|-------|--------|
| Default Rout          | er |       |        |
| 10.1.1.1              |    |       |        |
| DND                   |    |       |        |
| ОК                    | << | Clear | Cancel |

Stap 5. Voer de gewenste standaardrouter in en druk op OK.

Als u meer informatie wilt over de SPA300 Series IP-telefoons, controleert u de productpagina van <u>Cisco Small Business SPA300 Series IP-telefoons</u>.